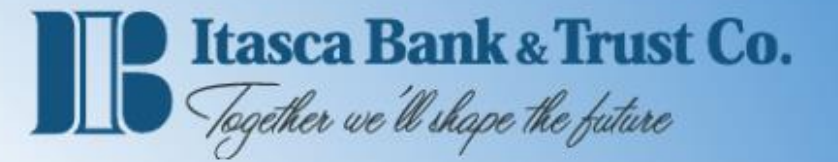

# **Navigating the Homepage**

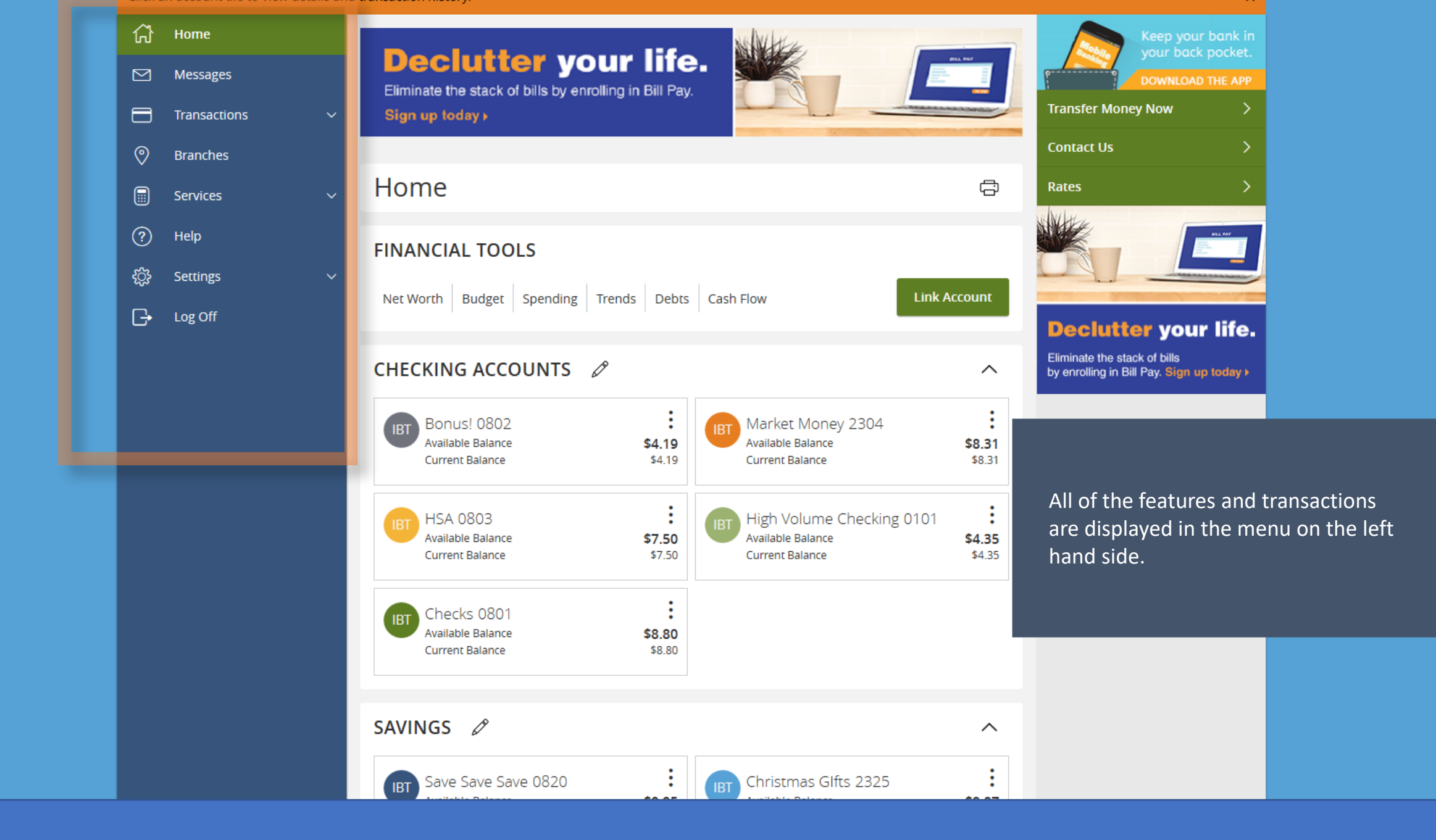

![](_page_2_Picture_0.jpeg)

![](_page_3_Picture_0.jpeg)

![](_page_4_Picture_0.jpeg)

![](_page_5_Picture_0.jpeg)

|                | Itasca Bank & Tru<br>Together we'll shape the futur | ist Co.<br>« |                                                                          | Welcome back, nat test                             |                    |
|----------------|-----------------------------------------------------|--------------|--------------------------------------------------------------------------|----------------------------------------------------|--------------------|
| View de        | tails or a check image b                            | by clicking  | '+' next to that transaction. Select 'Show Filters' for search options.  | ×                                                  |                    |
| ជ              | Home                                                |              | < Back to Home                                                           |                                                    |                    |
|                | Messages                                            |              | IBT MARKET MONEY 2304<br>Last Updated: October 16, 2019 12:45 PM         | \$8.31 \$8.31<br>Current Balance Available Balance |                    |
|                | Transactions                                        | ~            |                                                                          |                                                    |                    |
| 0              | Branches                                            |              | Transactions Details                                                     |                                                    |                    |
|                | Services                                            | ~            |                                                                          | <u> </u>                                           |                    |
| ?              | Help                                                |              | Search transactions                                                      | Typically the first thing you will do is           |                    |
| <del>ن</del> ې | Settings                                            | ~            | Date Description                                                         |                                                    |                    |
| G              | Log Off                                             |              |                                                                          | since the last time                                | you logged in.     |
|                |                                                     |              | 2019 Internet Banking Transfer From Bonus Checking<br>Transfer           |                                                    |                    |
|                |                                                     |              | OCT 2<br>2019 Internet Banking Transfer To Bonus Checking<br>Transfer    | Click on an account transactions.                  | to see the list of |
|                |                                                     |              | OCT 2<br>2019 Internet Banking Transfer To Itasca Checking<br>Transfer   |                                                    |                    |
|                |                                                     |              | SEP 30<br>2019 Internet Banking Transfer From Health Savings<br>Transfer | \$2.50                                             |                    |
|                |                                                     |              | SEP 27<br>2019 Internet Banking Transfer To Itasca Savings<br>Transfer   | (\$1.63)                                           |                    |
|                |                                                     |              | SEP 27<br>2019 Internet Banking Transfer To Bonus Checking<br>Transfer   | (\$1.02)                                           |                    |
|                |                                                     |              | SEP 27<br>2019 Internet Banking Transfer From High Volume<br>Transfer    | \$2.32                                             |                    |
|                |                                                     |              | SEP 19<br>2019 Interest Income                                           | \$0.01                                             |                    |

| /iew details or a check | mage by clicking '+' next to that transaction. Select 'Show Filters' for search options.                 | ×                                            |
|-------------------------|----------------------------------------------------------------------------------------------------|----------------------------------------------|
| 슈 Home                  | < Back to Home                                                                                           |                                              |
| Messages                | IBT MARKET MONEY 2304<br>Last Updated: October 16, 2019 12:45 PM                                         | \$8.31\$8.31Current BalanceAvailable Balance |
| Transactions            | × ·                                                                                                    |                                              |
| OBranches               | Iransactions Details                                                                                     |                                              |
| Services                | ~                                                                                                    | < = ≓ ± :                                    |
| ? Help                  | Search transactions                                                                                      |                                              |
| ද <b>ි</b> දි Settings  | ✓                                                                                                    | You can click on any of the                  |
| □→ Log Off              | Date Description                                                                                         | transactions to see more details.            |
| <b>-</b>                | OCT 15<br>2019 Internet Banking Transfer From Bonus Checking<br>Transfer                                 | Any deposited checks will have               |
|                         | Details More Details                                                                                     | images stored with them.                     |
|                         | Category:<br>Transfer ∥                                                                                  |                                              |
|                         | Online Description:                                                                                      |                                              |
|                         | Statement Description:       Internet Banking Transfer from BONUS CHECKING 310240802 on 10/14/19 at 9:53 |                                              |
|                         | Date:<br>10/15/2019                                                                                      |                                              |
|                         | Type:<br>Credit                                                                                          |                                              |
|                         |                                                                                                    |                                              |
|                         | OCT 2 Internet Banking Transfer To Ponus Chasking                                                        |                                              |

| Itasca Bank & Trust Co.<br>Together we ll shape the future |                                                                            | Welcome back, nat test                  |
|------------------------------------------------------------|----------------------------------------------------------------------------|-----------------------------------------|
| View details or a check image by clicki                    | ng '+' next to that transaction. Select 'Show Filters' for search options. | ×                                       |
| 슈 Home                                                     | < Back to Home                                                             |                                         |
| ☑ Messages                                                 | IBT MARKET MONEY 2304                                                      | \$8.31 \$8.31                           |
| Transactions 🗸 🗸                                           |                                                                            |                                         |
| Branches                                                   | Transactions Details                                                       | Filters                                 |
| Services ~                                                 |                                                                            | <ul><li>&lt; = ≓ ⊥ :</li></ul>          |
| ? Help                                                     | Search transactions                                                        |                                         |
| දිූි Settings 🗸 🗸                                          |                                                                            |                                         |
| 🕞 Log Off                                                  |                                                                            |                                         |
|                                                            | OCT 15<br>2019 Internet Banking Transfer From Bonus Checking<br>Transfer   | You can filter the transactions to find |
|                                                            | OCT 2<br>2019 Internet Banking Transfer To Bonus Checking<br>Transfer      | transactions.                           |
|                                                            | OCT 2<br>2019 Transfer To Itasca Checking                                  | (\$1.00)                                |
|                                                            | SEP 30<br>2019 Transfer                                                    | \$2.50                                  |
|                                                            | SEP 27<br>2019 Transfer To Itasca Savings<br>Transfer                      | (\$1.63)                                |
|                                                            | SEP 27<br>2019 Transfer To Bonus Checking<br>Transfer                      | (\$1.02)                                |
|                                                            | SEP 27<br>2019 Transfer From High Volume<br>Transfer                       | \$2.32                                  |
|                                                            | SEP 19<br>2019 Interest Income                                             | \$0.01                                  |

![](_page_9_Picture_0.jpeg)

![](_page_10_Picture_0.jpeg)

| Itasca Bank & Trust Co.<br>Tegether we ll shape the future |                                                                             | Welcome back, nat test                             |
|------------------------------------------------------------|-----------------------------------------------------------------------------|----------------------------------------------------|
| View details or a check image by clicki                    | ing '+' next to that transaction. Select 'Show Filters' for search options. | ×                                                  |
| 슈 Home                                                     | < Back to Home                                                              |                                                    |
| Messages                                                   | IBT MARKET MONEY 2304<br>Last Updated: October 16, 2019 12:45 PM            | \$8.31 \$8.31<br>Current Balance Available Balance |
| Transactions ~                                             |                                                                             |                                                    |
| O Branches                                                 | Transactions Details                                                        | Options                                            |
| Services ~                                                 |                                                                             |                                                    |
| ? Help                                                     | Search transactions                                                         | Print                                              |
| දිරූ Settings 🗸 🗸                                          | Date Description                                                            | Ask a question                                     |
| G→ Log Off                                                 | OCT 15 Internet Banking Transfer From Bonus Checking<br>2019 Transfer       | \$0.01                                             |
|                                                            | OCT 2 Internet Banking Transfer To Bonus Checking<br>2019 Transfer          | (\$1.23)                                           |
|                                                            | OCT 2 Internet Banking Transfer To Itasca Checking<br>2019 Transfer         | You can send a message to inquire                  |
|                                                            | SEP 30<br>2019 Internet Banking Transfer From Health Savings<br>Transfer    | about the account.                                 |
|                                                            | SEP 27<br>2019 Internet Banking Transfer To Itasca Savings<br>Transfer      | (\$1.63)                                           |
|                                                            | SEP 27<br>2019 Internet Banking Transfer To Bonus Checking<br>Transfer      | (\$1.02)                                           |
|                                                            | SEP 27 Internet Banking Transfer From High Volume<br>2019 Transfer          | \$2.32                                             |
|                                                            | SEP 19<br>2019 Interest Income                                              | \$0.01                                             |

# Account Inquiry

Subject

Inquiry regarding account: XXXXX2304

## Message \*

![](_page_12_Picture_4.jpeg)

#### Attachments

∉ Attach Support Documents

Go back Send mes

0

You can send attachments that are pertinent to the message.

Х

Note: this message applies to the account itself.

| Itasca Bank & Tr<br>Tegether we'll shape the fu | ust Co.                                                                             | Welcome back, nat test               |
|-------------------------------------------------|-------------------------------------------------------------------------------------|--------------------------------------|
| View details or a check image                   | by clicking '+' next to that transaction. Select 'Show Filters' for search options. | ×                                    |
| 슈 Home                                          | < Back to Home                                                                      |                                      |
| Messages                                        | IBT MARKET MONEY 2304                                                               | \$8.31 \$8.31                        |
| Transactions                                    | Last Updated: October 16, 2019 12:45 PM                                             | Current Balance   Available Balance  |
| Branches                                        | Transactions Details                                                                |                                      |
| Services                                        | $\sim$                                                                              | < च ≓ ± :                            |
| ? Help                                          | Search transactions                                                                 |                                      |
| දිරිූි Settings                                 |                                                                                     | Amount *                             |
| G → Log Off                                     | OCT 15 Internet Banking Transfer From Bonus Checking<br>Transfer                    | Options                              |
|                                                 | 2019 Internet Banking Transfer   OCT 2 Internet Banking Transfer   2019 Transfer    | Print<br>Change Category             |
|                                                 | SEP 30<br>2019 Internet Banking Transfer From Health Savings<br>Transfer            | Split transaction                    |
|                                                 | SEP 27<br>2019 Internet Banking Transfer To Itasca Savings<br>Transfer              | Ask a question                       |
|                                                 | SEP 27<br>2019 Internet Banking Transfer To Bonus Checking<br>Transfer              |                                      |
|                                                 | SEP 27<br>2019 Internet Banking Transfer From High Volume<br>Transfer               | transactions by clicking on them and |
|                                                 | SEP 19<br>2019 Interest Income                                                      | selecting Options.                   |

#### Subject Inquiry regarding transaction: 346963

#### Message \*

![](_page_14_Picture_3.jpeg)

#### Attachments

| <sup>2</sup> Select a file to upload Ø |  |
|----------------------------------------|--|
|                                        |  |

### Inquiry Details

| Posted:              | 10/15/2019 12:00 AM | Description: In     | ption: Internet Banking Transfer From Bonus |  |
|----------------------|---------------------|---------------------|---------------------------------------------|--|
| Account:             | XXXXXX2304          |                     | Checking                                    |  |
| Amount:              | \$0.01              | Image:              | No                                          |  |
| Type of Transaction: | Posted              | StatementDescriptio | on: Internet Banking Transfer from          |  |
|                      |                     |                     | BONUS CHECKING 310240802                    |  |
|                      |                     |                     | on 10/14/19 at 9:53                         |  |

Again, you can send attachments that are pertinent to the message.

Note: this message applies to the transaction.

Go back Send message

*•* 

![](_page_15_Picture_0.jpeg)

Itasca Bank & Trust Co. Together we'll shape the future

Have a question? Click on 'New Conversation' to securely send a message or attachment.

![](_page_16_Figure_2.jpeg)

Welcome back, nat test

![](_page_17_Picture_0.jpeg)

Itasca Bank & Trust Co. Together we'll shape the future

Welcome back, nat test

Have a question? Click on 'New Conversation' to securely send a message or attachment.

![](_page_18_Picture_3.jpeg)